# 南昌人才招聘网 (企业招聘)简易操作指南

1、进入岗位征集入口,选择企业所属地

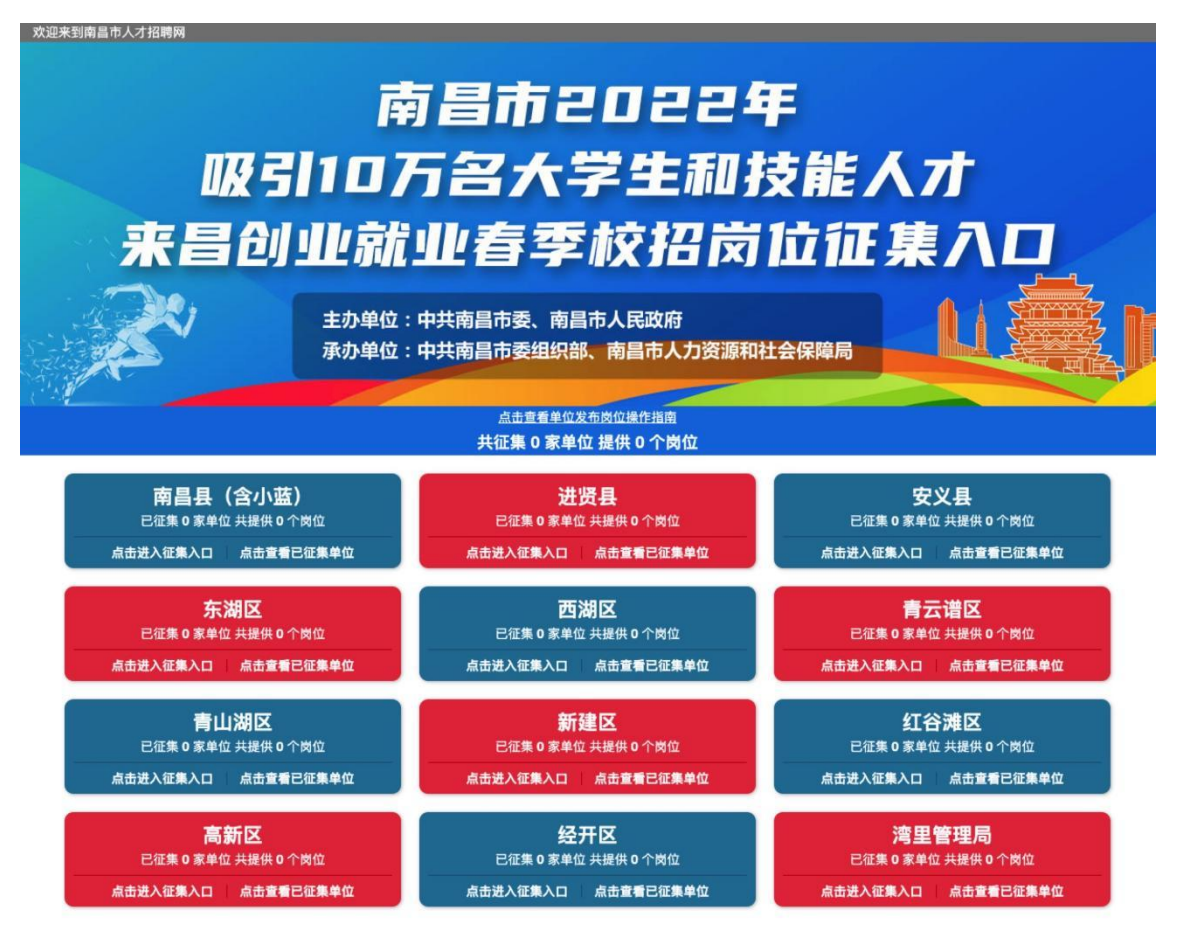

## 2、根据要求填写企业信息进行注册

企业信息

| 请输入企业   | 2名称        |         |
|---------|------------|---------|
| 请输入企业   | 业联系人       |         |
| 区号      | 固定电话       | 分机号     |
| 请输入手机   |            |         |
| 司定电话和寻  | F机号码至少填写—  | 项       |
| 账户信息    | (用于登录南昌人才  | 招聘网)    |
| 请输入用户   | 名          |         |
| 请输入常用   | 邮箱         |         |
| 请输入账户   | 密码         | [2333]  |
| 危险      | 一般         | 安全      |
| 请确认账户   | 密码         | 1000    |
| ×源: 高新⊵ | 区岗位征集      |         |
| ■ 我已阅读并 | 同意《南昌人才招聘网 | 用戶服务协议》 |

注册

(PC 端)

| <    | 会员注册       |   |
|------|------------|---|
| 公司信息 |            |   |
| 公司名称 | 请输入公司全称    |   |
| 联系人  | 请输入公司联系人   |   |
| 手机号  | 请输入手机号     |   |
| 公司座机 | 请输入        | > |
| 账户信息 |            |   |
| 用户名  | 请输入用户名     |   |
| 邮箱   | 请输入联系邮箱    |   |
| 密码   | 请输入6-16位密码 |   |
| 确认密码 | 请重复输入密码    |   |
|      | 注册企业合品     |   |

(移动端)

#### 4、完善企业基本信息,设置企业性质(驻赣央企、驻昌省属国企等)

|               |                                                                                                    | < 企业资料 👪                                                  |
|---------------|----------------------------------------------------------------------------------------------------|-----------------------------------------------------------|
|               |                                                                                                    | 公司logo是企业文化的彰显,可<br>提升企业价值,提高招聘效率!                        |
| <b>上</b> 企业资料 | 基本资料                                                                                                    | <b>企业名称</b> 南昌市 日本 日本 日本 日本 日本 日本 日本 日本 日本 日本 日本 日本 日本    |
| 已企业风采 2 企业认证  | ● 企业名称:商品市5 単中心 (非な公司名称3項収集者図人派,単分価値:昭時64億:0791-<br>86700710, 86704557, 8853890, 83802782, 86778669(HSB)) | <b>企业性质</b> 国企 >                                          |
| 影響安全 影響 影響 第  |                                                                                                    | 企业类型 ✓ 请选择 译 ><br>計議央企                                    |
|               | <ul> <li>新編行业: 政府部门/事业单位 ~</li> </ul>                                                                     | 所在地区 驻昌省属国企 Z > 市属国企                                      |
|               | <ul> <li>・企业現標: 100-499人 -</li> <li>・所在地区: 江西/地画/江谷湖区 Ξ</li> </ul>                                        | 民营企业           所属行业         银行         立 >           全融机构 |
|               | 注册资金: 万人民币 -<br>企业编刊: 请选择 三                                                                               | 企业规模 互联网 (><br>通讯运营商                                      |
|               | *企业简介: 南日 「有制企业」<br>为用工1 正道、劳动保障事务代道等服务。                                                                  | 企业简介 『 市县区事业单位<br>社会治理体系<br>医使卫生机构                        |
|               | * 戰吳相博全並進介: 南<br>为用工单仁<br>多成务。                                                                            | 企业福利 中小学和社会教育机构 引 > 科研院所                                  |
|               | ※ 61/250 ◎ 联系方式                                                                                           | 其他<br>联系人 代理科                                             |

(PC端)

(移动端)

### 5、上传企业营业执照,等待认证通过

| AleX are                                                                                                    |      |
|----------------------------------------------------------------------------------------------------|------|
| 小優示<br>另行陳功國以從从正企业堂业快展。國方式副會開始任从正式的企业。                                                                                                    | 1    |
| 1 提文表出外所 2 等待审核 3 审核结果 企业全称: 杭果明构订四角网公司                                                                                                    | 企业全称 |
| 业执照: 图片電流器: 注册号, 企业名称, 法人代表, 中检查等等流病可辨<br>222.42848<br>222.42848<br>223.42848<br>223.428488<br>223.428488<br>233.42848<br>233.42848<br>233.42848<br>2 | 注册号  |
|                                                                                                    | 法人代表 |
| 遗議文件 未退择任何文件 最大支持2MB,支持jpg/gl/png指式<br>程 ◆                                                                                                    | 营业执照 |
|                                                                                                    |      |
| Copyright © 2008-2019 www.ncrczpw.com All Right Reserved                                                                                                    |      |
|                                                                                                    |      |

(PC 端)

(移动端)

6、认证通过后,进入"企业中心",点击发布职位按钮发布职位

|                                                                                                    |                                                                                     |                                                                                                    | 》则(土222                                                                                                    |
|----------------------------------------------------------------------------------------------------|-------------------------------------------------------------------------------------|----------------------------------------------------------------------------------------------------|----------------------------------------------------------------------------------------------------|
| 上次警告<br>11日11日日本教育咨询有限公司 区 编辑                                                                            | 录: 2020-02-11 19:57 (董菁登录日志)                                                        | 世<br>L<br>果<br>品                                                                                                    | <ul> <li>戌(333)</li> <li>我的积分: 150 做任务,赚积分</li> <li>♂ 企业已认证</li></ul>                                                 |
| 限责任公司   数有/培训   20-99人   江西/南昌/南昌<br><u>双休 ( 朝九晚五 ) 有推成 ) 有年後</u><br>/ 全世已以证   □ ∓机已以证   <b>≧ 邮</b> 精已以证 | 5                                                                                   |                                                                                                    | 🖸 🧔 🔘                                                                                                    |
| 0 1 145                                                                                                  | 2                                                                                   | 收到的简历                                                                                                    | 面试邀请 已下载简历 收藏的简                                                                                                    |
| 理简历 面试邀请 准看过我                                                                                            | 1 我的消息                                                                              |                                                                                                    | <b>五</b> 田位 ○ 埋奏符页                                                                                                    |
| 天 -                                                                                                    | 查看详细>>                                                                              |                                                                                                    |                                                                                                    |
| $\wedge$                                                                                                 |                                                                                     | の刷                                                                                                    | 新职位 🛛 🕄 管理职位                                                                                                    |
|                                                                                                    |                                                                                     | 我的套餐:免                                                                                                    | 2 <b>费会员</b> (无限期)                                                                                                    |
| 2020-02-15 2020-02-16 2030-02-17<br>◆ 島対流示数 ◆ 豊夢用中対流示数                                                   | 2020-02-18 2020-02-19                                                               | 民间                                                                                                    | VIP         ●         ●           我的套餐         增值服务         我的订单                                                      |
|                                                                                                    | ◎ 换一批                                                                               |                                                                                                    |                                                                                                    |
| 2020-02-20 许先3                                                                                           | 生 2020-02-20<br>49岁   本科   10年以上                                                    | 且 企业管理                                                                                                    | 基本资料、企业认证                                                                                                    |
|                                                                                                    | 上次記<br>目が回春秋育咨询有限公司 () () ()<br>ほほ公司   気()(*)() () () () () () () () () () () () () | LEXER 2020-02-11927 (RESERVENT)<br>BLOREAND (RANDOLL CONCIDENT)<br>RECORD (RANDOLL CONCIDENT)<br>RECORD (RANDOLL CONCIDE | L:X:28:: 2020-02-11 19:57 [########]         Bi>Dega top fay (A) = 0 (Set<br>(B) (B) (AB) (AB) (AB) (AB) (AB) (AB) (A |

(PC端)

7、已发布的职位查看及修改,在"职位管理","管理职位"选项中

|          |                                                       | 全部职位            | 发布中的                    | 未显示的             |
|----------|-------------------------------------------------------|-----------------|-------------------------|------------------|
| 🚿 发布职位   | 管理职位                                                  |                 |                         |                  |
| ➡ 管理职位   | 全部职位 发布中的职位 未显示的职位 十支内职位                              |                 | $(\times \times)$       |                  |
| ■ 部门管理   | ↑ 小堤示<br>来解的HR ,您的帐号可同时发布 10 个职位,现已发布 0 个职位。          |                 | $\sim$                  |                  |
| ● 招聘效果统计 | 5%个型UE128153人才 、父后Y型111595990804973022289 1 1109-1915 | 亲爱的H<br>想要快速找到1 | IR,您还没有发布的<br>合适的人才,就赶紧 | 内职位!<br>医发布职位 吧~ |
|          |                                                       |                 |                         |                  |
|          | 亲爱的HR,您还没有发布职位<br>想要快速找到合适的人才,就赶紧发布职位招揽人才吧~           |                 |                         |                  |
|          | 发布职位>>                                                |                 |                         |                  |

(PC 端)

(移动端)

<

管理职位

....

8、发布/修改职位,选择参加百场校招岗位征集

|                                                                                                   |                                                    | 学历要求       | 本科〉                      | >   |
|---------------------------------------------------------------------------------------------------|----------------------------------------------------|------------|--------------------------|-----|
| 会务文员 (双休)                                                                                         | 2 ④ 全职 ○ 弗职 ○ 实习                                   | 技能等级       | 高级工                      | ŝ   |
| 前台/总机/接待 📃                                                                                        | • 工作地区: 红西/南周/不限 三                                 | 职位类别       | 请选择职位类别〉                 | >   |
| 3000 元/月 - 3500                                                                                   | 元/月 口面议                                            |            |                          |     |
| 学历不限 👻 经验不限 👻 性                                                                                   | 朔不暇 ~                                              | 职位描述       | 请输入职位描述〉                 | Ł   |
| 中技工                                                                                               |                                                    | 现场招聘职位描述   | 请输入现场招聘职位描述》             | 2   |
| 岁 - 岁 所属:                                                                                         | 部门: 清选择 🔍 増加部门                                     |            |                          |     |
| 环境好,双体、交通方便、管理规范,有年假,压力小                                                                          | =                                                  | 薪资待遇       | 请选择薪资待遇〉                 | ł   |
| 请勿输入公司联系方式及                                                                                       | 2.外链,请不要包含违法违规及歧视性信息 <b>职位发布规则</b>                 |            | VENUE IN THE REAL OF THE |     |
| 岗位职责:                                                                                             |                                                    | 工作地区       | 请选择工作地区〉                 | ŝ   |
| <ol> <li>负责公司前台接待、外来文件等收发工作;</li> <li>公司会务预约安排、会务布场、接待服务等</li> <li>送去服务规约安排、会务布场、接待服务等</li> </ol> | 各语工作;<br>N And Andrew France, 1 — (All 2004 of the | 职位亮点       | 请选择职位亮点〉                 | ŝ   |
|                                                                                                   |                                                    |            |                          |     |
| ☑ 使用企业基本资料的联系方式                                                                                   | 烈亡联系方式                                             | 联系方式       | 式认使用企业资料的联系方式 <b>~</b>   | e.  |
|                                                                                                   |                                                    |            |                          |     |
| ● 参加百场校招岗位征集                                                                                      |                                                    | 参加百场校招岗位征掣 | 参加、                      | es. |
| 接收委托投递的简历                                                                                         | ■ 邮料接收 投递的简历                                       | -          |                          |     |
| ● 联系手机接收投递通知 Ø                                                                                    |                                                    | 发          | 布职位                      |     |
| 端)                                                                                                |                                                    | (          | 移动端)                     |     |

## 9、收到的简历,在"简历管理","收到的简历"选项中进行查看

|                                              |                                                                                                    | く 收到的简历 ■            |
|----------------------------------------------|----------------------------------------------------------------------------------------------------|----------------------|
| 🚔 收到的简历                                      | 收到的简历                                                                                                    | 应聘职位 ~ 状态标签 ~ 简历来源 ~ |
| 🖻 面试邀请                                       | 令处理简历 已处理简历 招聘会简历 <del>视人才</del>                                                                                                    |                      |
| <ul> <li>▲ 已下载简历</li> <li>■ 收藏的简历</li> </ul> |                                                                                                    |                      |
| ▲ 浏览过的简历                                     | 大<br>大<br>大<br>大<br>大<br>大<br>大<br>大<br>大<br>大<br>本<br>信<br>息<br>広<br>時<br>取<br>位<br>広<br>時<br>取<br>し<br>、<br>大<br>し<br>本<br>・<br>、<br>大<br>し<br>本<br>・<br>、<br>、<br>、<br>、<br>、<br>、<br>、<br>、<br>、<br>、<br>、<br>、<br>、 | 抱歉,没有找到符合您条件的简历!     |
| · 推着过我                                       | 收到的简历不够多?不知主动出击找人才!<br>海量优质简历任您选,快速招人不再难。立即 提人才                                                                                                    |                      |
|                                              | Copyright © 2008-2021 www.ncrczpw.com All Right Reserved                                                                                                    |                      |

(PC端)

(移动端)

发布职位

.